## Procédure de transmission de la liste de refus de participation à l'ANRS CO4 FHDH

### **Pour les centres DOMEVIH**

Les données des participants pour lesquels la variable "Participation cohorte" est à NON ne seront pas exportées.

# Etape 1 : Export des numéros d'anonymat des patients qui refusent de participer à la cohorte ANRS-CO4 FHDH

Une liste des numéros d'anonymat des patients ayant refusé la participation à la Cohorte peut être exportée à partir de la base DOMEVIH. Seul le numéro d'anonymat et la date de refus sont exportés.

| R DOMEVIH 3.02.0 | 00               |                                                      |                                                    |                        |      | (575) | × |
|------------------|------------------|------------------------------------------------------|----------------------------------------------------|------------------------|------|-------|---|
|                  | Q                |                                                      |                                                    |                        |      |       |   |
| Fichier Patient  | Contrôle qualité | Import/Extraction<br>Import de don<br>Extraction ave | Exploitation<br>mées de système<br>c anonymisation | Maintenance<br>e tiers | Aide |       |   |
|                  |                  | Liste Refus Co                                       | horte FHDH                                         |                        |      |       |   |

Par défaut, le fichier est enregistré dans le dossier "Export" de Domevih. Il est nommé LISTE\_REFUS\_COHORTE\_FHDH\_Rxx\_xxxxxx\_V3.02.00 (où Rxx\_xxxxxxx est le code du COREVIH suivi du code d'établissement) avec une extension en .txt ou .csv.

| C - I - Ordinateur > Windows (C:) > ProgramData > Domevih > export         |                                      |                                            |                  |
|----------------------------------------------------------------------------|--------------------------------------|--------------------------------------------|------------------|
| Fichier Edition Affichage Outils ?                                         |                                      |                                            |                  |
| Organiser 👻 Inclure dans la bibliothèque 👻 Partager avec 👻 Nouveau dossier |                                      |                                            |                  |
| Nom                                                                        | Modifié le                           | Туре                                       | Taille           |
| INTEGR_DOMEVIH_C15_950110015X6_Toutes_TOTALE_TEST2023_V3.02.00.sav         | 07/02/2023 16:39<br>20/03/2024 12:40 | Fichier SAV<br>Fichier CSV Microsoft Excel | 8 541 Ko<br>1 Ko |

Le fichier contient deux colonnes séparées par des points virgules : Code Anonymat et Date Refus.

# Etape 2 : Affichage de l'extension .csv ou txt (si l'extension .csv ou .txt s'affiche passer à l'étape 3)

Si l'extension .csv ne s'affiche pas et que votre écran est comme ci-dessous, dans ce cas, il faut aller dans Outils, Options des dossiers, Affichage

| Ordinateur → Windows (C:) → ProgramData → Domevih → export         |                  |                             |          |
|--------------------------------------------------------------------|------------------|-----------------------------|----------|
| Fichier Edition Affichage Outils ?                                 |                  |                             |          |
| Organiser 👻 🚺 Ouvrir 👻 Imprimer 🛛 Nouveau dossier                  |                  |                             |          |
| Nom                                                                | Modifié le       | Туре                        | Taille   |
| INTEGR_DOMEVIH_C15_950110015X6_Toutes_TOTALE_TEST2023_V3.02.00.sav | 07/02/2023 16:39 | Fichier SAV                 | 8 541 Ko |
| LISTE_REFUS_COHORTE_FHDH_R13_950110015X6_V3.02.00                  | 20/03/2024 12:40 | Fichier CSV Microsoft Excel | 1 Ko     |

| Over the second second sec |                  |                             |          |
|----------------------------------------------------------------------------------------------------|------------------|-----------------------------|----------|
| Fichier Edition Affichage Outils ?                                                                                                    |                  |                             |          |
| Organiser 👻 🚺 Ouvrir 👻 Imprimer 🛛 Nouveau dossier                                                                                                    |                  |                             |          |
| Nom                                                                                                    | Modifié le       | Туре                        | Taille   |
| INTEGR_DOMEVIH_C15_950110015X6_Toutes_TOTALE_TEST2023_V3.02.00.sav                                                                                                    | 07/02/2023 16:39 | Fichier SAV                 | 8 541 Ko |
| LISTE_REFUS_COHORTE_FHDH_R13_950110015X6_V3.02.00                                                                                                    | 20/03/2024 12:40 | Fichier CSV Microsoft Excel | 1 Ko     |

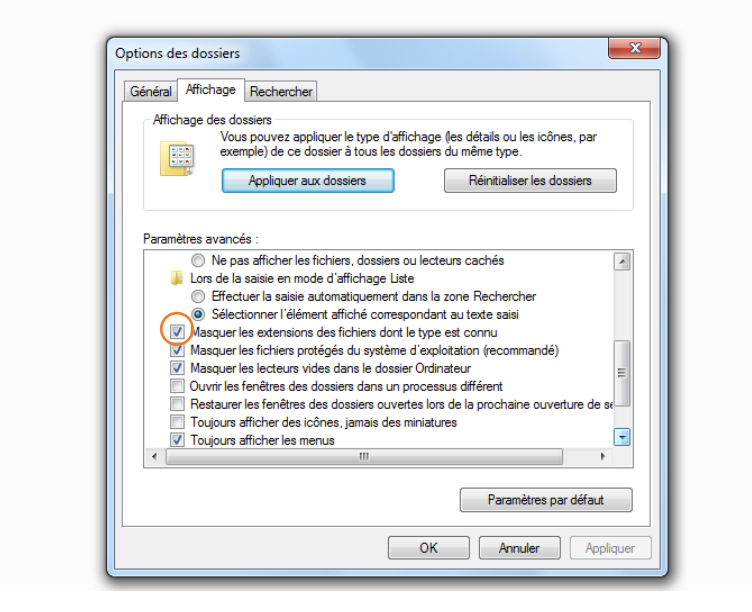

Et décocher « Masquer les extensions » - faire OK

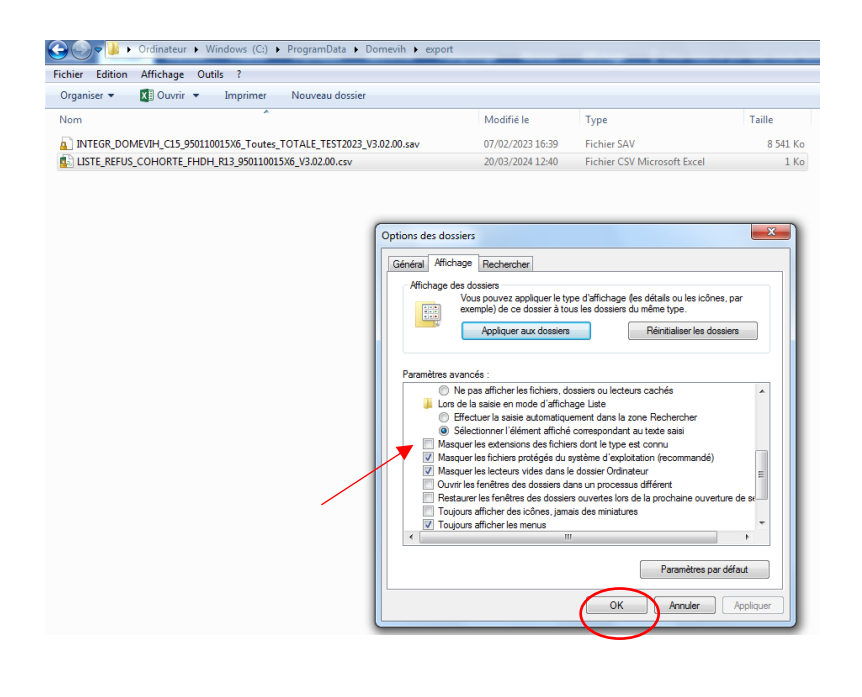

| 🚱 🔍 🛛 📕 🕨 Ordinateur 🕨 Windows (C:) 🕨 ProgramData 🕨 Domevih 🔸 export                                                    |                                      |                                            |                  |
|----------------------------------------------------------------------------------------------------|--------------------------------------|--------------------------------------------|------------------|
| Fichier Edition Affichage Outils ?                                                                                      |                                      |                                            |                  |
| Organiser 🔻 Inclure dans la bibliothèque 👻 Partager avec 👻 Nouveau dossier                                              |                                      |                                            |                  |
| Nom                                                                                                    | Modifié le                           | Туре                                       | Taille           |
| INTEGR_DOMEVIH_C15_950110015X6_Toutes_TOTALE_TEST2023_V3.02.00.sav INTE_REFUS_COHORTE_FHDH_R13_950110015X6_V3.02.00.csv | 07/02/2023 16:39<br>20/03/2024 12:40 | Fichier SAV<br>Fichier CSV Microsoft Excel | 8 541 Ko<br>1 Ko |

**Etape 3** : Changer l'extension csv ou txt en extension .sav pour que la plate-forme e-transfert DOMEVIH puisse prendre en compte le fichier

| 🚱 🔵 🗢 🔛 > Ordinateur > Windows (C:) > ProgramData > Do   | )omevih ⊧ export       |                  |                             |          |
|----------------------------------------------------------|------------------------|------------------|-----------------------------|----------|
| Fichier Edition Affichage Outils ?                       |                        |                  |                             |          |
| Organiser 🔻 🚺 Ouvrir 💌 Imprimer 🛛 Nouveau dossier        |                        |                  |                             |          |
| Nom                                                      |                        | Modifié le       | Туре                        | Taille   |
| INTEGR_DOMEVIH_C15_950110015X6_Toutes_TOTALE_TEST2023_V3 | /3.02.00.sav           | 07/02/2023 16:39 | Fichier SAV                 | 8 541 Ko |
| LISTE_REFUS_COHORTE_FHDH_R13_950110015X6_V3.02.00.csv    |                        | 20/03/2024 12:40 | Fichier CSV Microsoft Excel | 1 Ko     |
|                                                          | Ouvrir                 |                  |                             |          |
| edes                                                     | Imprimer               |                  |                             |          |
| dib.                                                     | 7 Zin                  |                  |                             |          |
|                                                          | 0 uvrir avec           | •                |                             |          |
|                                                          |                        |                  |                             |          |
|                                                          | Convertir avec PDFCr   | eator            |                             |          |
|                                                          | Convertir ici          |                  |                             |          |
| 21                                                       | rusionner              |                  |                             |          |
|                                                          | Restaurer les versions | précédentes      |                             |          |
|                                                          | Envoyer vers           | +                |                             |          |
|                                                          | Couper                 |                  |                             |          |
|                                                          | Copier                 |                  |                             |          |
|                                                          | Créer un raccourci     |                  |                             |          |
|                                                          | Supprimer              |                  |                             |          |
|                                                          | Renommer               |                  |                             |          |
|                                                          | Propriétés             |                  |                             |          |

#### Changer l'extension .csv en .sav

Valider

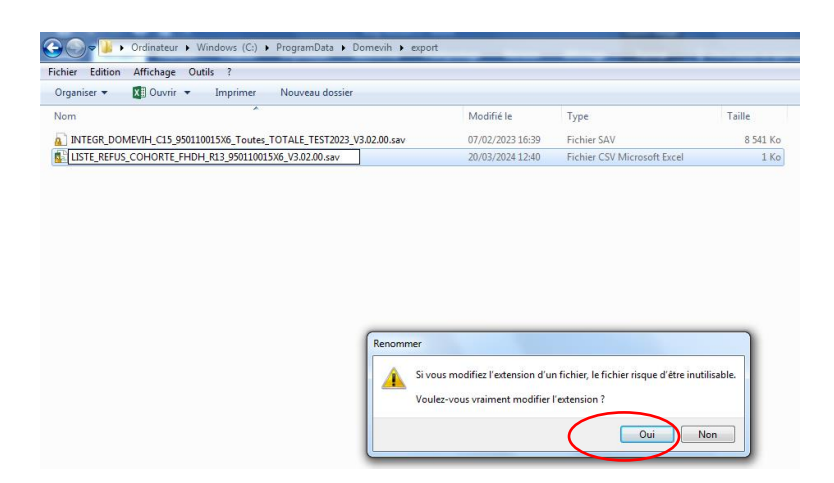

### Le type de fichier devient SAV

| 🚱 🔊 🖉 🕨 🔸 Ordinateur 🔸 Windows (C:) 🔸 ProgramData 🔸 Domevih 🔸 export | _                |             |          |
|----------------------------------------------------------------------|------------------|-------------|----------|
| Fichier Edition Affichage Outils ?                                   |                  |             |          |
| Organiser 👻 📄 Ouvrir 👻 Nouveau dossier                               |                  |             |          |
| Nom                                                                  | Modifié le       | Туре        | Taille   |
| INTEGR_DOMEVIH_C15_950110015X6_Toutes_TOTALE_TEST2023_V3.02.00.sav   | 07/02/2023 16:39 | Fichier SAV | 8 541 Ko |
| LISTE_REFUS_COHORTE_FHDH_R13_950110015X6_V3.02.00.sav                | 20/03/2024 12:40 | Fichier SAV | 1 Ko     |
| LISTE_REFUS_COHORTE_FHDH_R13_950110015X6_V3.02.00.sav                | 20/03/2024 12:40 | Fichier SAV | 1 Ko     |

**Etape 4 :** Le fichier peut alors être déposé sur la plateforme d'échange de l'ATIH – eTransfertDomevih comme le fichier d'extraction.

#### **Pour les centres Nadis**

**Etape 1 :** saisie du Code Anonymat et Date Refus dans le fichier LISTE\_REFUS\_COHORTE\_FHDH\_Rxx\_xxxxxxxx.csv

Le fichier LISTE\_REFUS\_COHORTE\_FHDH\_Rxx\_xxxxxxxxcsv est renommé et devient LISTE\_REFUS\_COHORTE\_FHDH\_R19\_680000684.csv (où Rxx\_xxxxxxxx est le code du COREVIH suivi du code d'établissement) par exemple pour le centre CH Bezier du COREVIH Occitanie.

Télécharger l'outil d'anonymisation à partir de la plate-forme e-transfertDOMEVIH https://edomevih.atih.sante.fr/etransfertdomevih/ui/help.jsf

| NIP ANRS CO4 FHDH_version 3.0 du 15.02.2021_EM_ru-RU.pdf | 13/07/2021 10:10 | ± Télécharger |
|----------------------------------------------------------|------------------|---------------|
| NumeroAnnonymat.zip                                      | 21/03/2024 17:03 | ± Télécharger |
| PLAGE_Admin_COREVIH_Nouvel_etab.docx                     | 21/07/2021 16:18 | ± Télécharger |

Générer le numéro d'anonymat à l'aide de l'outil d'anonymisation.

| 🖳 Numéro Anonymat | t                   |            |               |               |               | _ | × |
|-------------------|---------------------|------------|---------------|---------------|---------------|---|---|
|                   |                     |            |               |               |               |   |   |
|                   | Nom                 | JEAN       |               |               |               | ] |   |
|                   | Prénom              | TEN        |               |               |               | ] |   |
|                   | Date de naissance   | 25/02/199  | 0             |               |               | ] |   |
|                   | Générer le numéro   | o anonymat |               |               | Reinitialiser |   |   |
|                   | Ancien numéro d'ano | nymat :    | LUN425287     |               |               |   |   |
|                   | Nouveau numéro d'a  | nonymat :  | 1618569983d56 | d445faed5f1b1 | d3591b        |   |   |
|                   |                     |            |               |               |               |   |   |
|                   |                     |            |               |               |               |   |   |

Dans le fichier LISTE\_REFUS\_COHORTE\_FHDH\_R19\_680000684.csv Copier le Nouveau numéro d'anonymat dans la colonne CodeAnonymat et la date de refus dans la colonne DateRefus au format DD/MM/AAAA.

| 1 | A                                | В          |
|---|----------------------------------|------------|
| 1 | CodeAnonymat                     | DateRefus  |
| 2 | 1618569983d56d445faed5f1b1d3591b | 21/03/2024 |
| 3 |                                  |            |
| 4 |                                  |            |

**Etape 2** : Changer l'extension csv en extension .sav pour que la plate-forme e-transfert DOMEVIH puisse prendre en compte le fichier

# Si l'extension .csv ne s'affiche pas comme ci-dessous, merci de vous référer à l'étape 2 des centres DOMEVIH

| LISTE_REFUS_COHORTE_FHDH_R19_680000684.cs | v | 21/03/2024 17:26 |
|-------------------------------------------|---|------------------|
|                                           |   |                  |
|                                           |   |                  |

| Ka LIST | TE_REFUS_COHORTE_FHDH_R19_680000684.sav                                                                                          |
|---------|----------------------------------------------------------------------------------------------------|
| Renom   | imer                                                                                                    |
|         | Si vous modifiez l'extension d'un fichier, le fichier risque d'être inutilisable.<br>Voulez-vous vraiment modifier l'extension ? |
|         | Oui 🛌 Non                                                                                                    |

### Le type de fichier devient SAV

| LISTE_REFUS_COHORTE_FHDH_R19_680000684.sav | 21/03/2024 17:32 |
|--------------------------------------------|------------------|
|--------------------------------------------|------------------|

**Etape 3 :** Le fichier peut alors être déposé sur la plateforme d'échange de l'ATIH – eTransfertDomevih comme le fichier d'extraction.